## **Non-Credit Form Online Instructions:**

1. Go to ECC website and search "Continuing Education" and click on browse offerings. This will give you the course codes for each workshop.

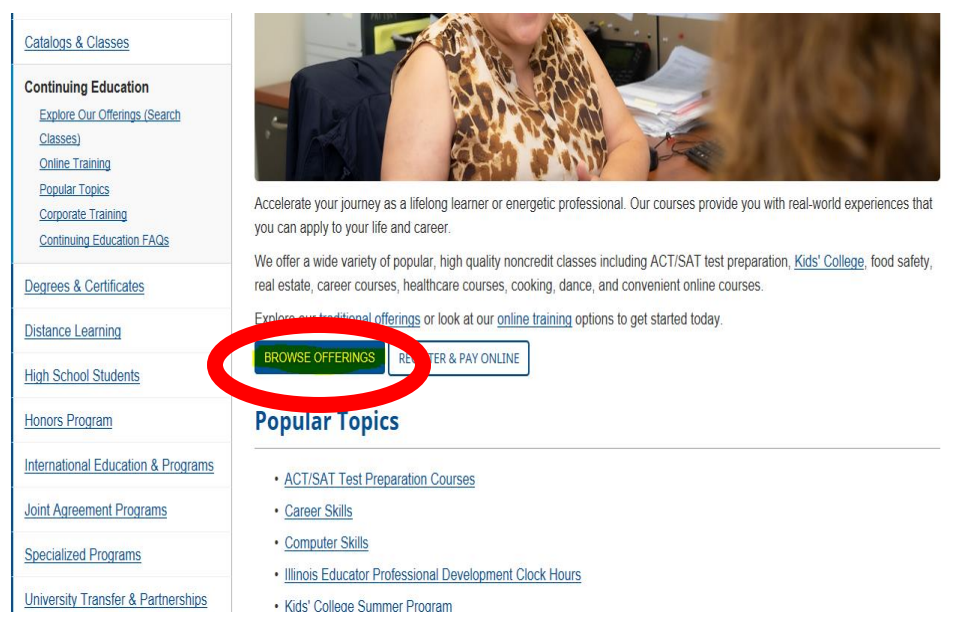

- 2. Grab course codes by clicking on Basic Skills or Healthcare (PSB workshop)
- 3. Notate which section you're signing up for and then click on "Register & Pay Online"

| CPC - 588 Math Review Workshop                                                                                                    |         |         |         |        |                   |                     |      |     |       |  |
|----------------------------------------------------------------------------------------------------|---------|---------|---------|--------|-------------------|---------------------|------|-----|-------|--|
| This workshop is not intended as a review for any other college's studentsECC's Math Review Workshop consists of reviewing basic and intermediate Algebra. If you have taken Algebra courses in high school but want to review a little before you take ECC's placement test, this is the workshop for you. |         |         |         |        |                   |                     |      |     |       |  |
|                                                                                                    | Section | Synonym | Fee     | Day(s) | Start/End Time:   | Beg/End Date:       | Bldg | Rm  | Instr |  |
| 1                                                                                                    | 01      | 148310  | \$10.00 | SA     | 12:00PM - 03:00PM | 01/11/20 - 01/11/20 | F    | 112 | Doty  |  |
| 1                                                                                                    | 02      | 148311  | \$10.00 | SA     | 12:00PM - 03:00PM | 01/25/20 - 01/25/20 | F    | 112 | Doty  |  |
| 1                                                                                                    | 03      | 148312  | \$10.00 | SA     | 12:00PM - 03:00PM | 02/08/20 - 02/08/20 | F    | 112 | Doty  |  |
| 1                                                                                                    | 04      | 148313  | \$10.00 | SA     | 12:00PM - 03:00PM | 02/22/20 - 02/22/20 | F    | 112 | Doty  |  |
| 1                                                                                                    | 05      | 148316  | \$10.00 | SA     | 12:00PM - 03:00PM | 03/07/20 - 03/07/20 | F    | 112 | Doty  |  |
| 1                                                                                                    | 06      | 148317  | \$10.00 | SA     | 12:00PM - 03:00PM | 03/21/20 - 03/21/20 | F    | 112 | Doty  |  |
| 1                                                                                                    | 07      | 148318  | \$10.00 | SA     | 12:00PM - 03:00PM | 04/11/20 - 04/11/20 | F    | 112 | Doty  |  |
| 1                                                                                                    | 08      | 148319  | \$10.00 | SA     | 12:00PM - 03:00PM | 04/25/20 - 04/25/20 | F    | 112 | Doty  |  |
| 1                                                                                                    | 09      | 148320  | \$10.00 | SA     | 12:00PM - 03:00PM | 05/09/20 - 05/09/20 | F    | 112 | Doty  |  |
|                                                                                                    |         |         |         | -      |                   |                     |      |     |       |  |
| REGISTER & PAY ONLINE MORE REGISTRATION OPTIONS                                                                                                    |         |         |         |        |                   |                     |      |     |       |  |

## 4. Search by putting course code and clicking submit

| Search For (Key Word)                                |  |
|------------------------------------------------------|--|
| Course Code Number CPC-588                           |  |
| Starting On/After Date Ending By Date                |  |
| Classes Meeting After  Classes Ending Before         |  |
| Mon 🗌 Tue 🗌 Wed 💭 Thu 💭 Fri 💭 Sat 🗌 Sun 🗌            |  |
| Topic Code  Location  Instructor's Last Name  SUBMIT |  |

## 5. Click which workshop you would like to sign up for and click submit

| Select | Course Name and Title                     | Meeting Information                                                                   |
|--------|-------------------------------------------|---------------------------------------------------------------------------------------|
|        | CPC-588-101 (148310) Math Review Workshop | 01/11/2020-01/11/2020 Discussion/Lecture Saturday 12:00PM - 03:00PM, Bldg F, Room 112 |
|        | CPC-588-102 (148311) Math Review Workshop | 01/25/2020-01/25/2020 Discussion/Lecture Saturday 12:00PM - 03:00PM, Bldg F, Room 112 |
|        | CPC-588-103 (148312) Math Review Workshop | 02/08/2020-02/08/2020 Discussion/Lecture Saturday 12:00PM - 03:00PM, Bldg F, Room 112 |
|        | CPC-588-104 (148313) Math Review Workshop | 02/22/2020-02/22/2020 Discussion/Lecture Saturday 12:00PM - 03:00PM, Bldg F, Room 112 |
|        | CPC-588-105 (148316) Math Review Workshop | 03/07/2020-03/07/2020 Discussion/Lecture Saturday 12:00PM - 03:00PM, Bldg F, Room 112 |
|        | CPC-588-106 (148317) Math Review Workshop | 03/21/2020-03/21/2020 Discussion/Lecture Saturday 12:00PM - 03:00PM, Bldg F, Room 112 |
|        | CPC-588-107 (148318) Math Review Workshop | 04/11/2020-04/11/2020 Discussion/Lecture Saturday 12:00PM - 03:00PM, Bldg F, Room 112 |
|        | CPC-588-108 (148319) Math Review Workshop | 04/25/2020-04/25/2020 Discussion/Lecture Saturday 12:00PM - 03:00PM, Bldg F, Room 112 |
|        | CPC-588-109 (148320) Math Review Workshop | 05/09/2020-05/09/2020 Discussion/Lecture Saturday 12:00PM - 03:00PM, Bldg F, Room 112 |
|        | CPC-588-308 (145495) Math Review Workshop | 12/14/2019-12/14/2019 Discussion/Lecture Saturday 12:00PM - 03:00PM, Bldg G, Room 226 |
|        |                                           | SUBMIT                                                                                |

6. Fill in personal identification information and pay for workshop towards the end. If you have any questions. Please call 847. 214.7484 or email <u>registration@elgin.edu</u>